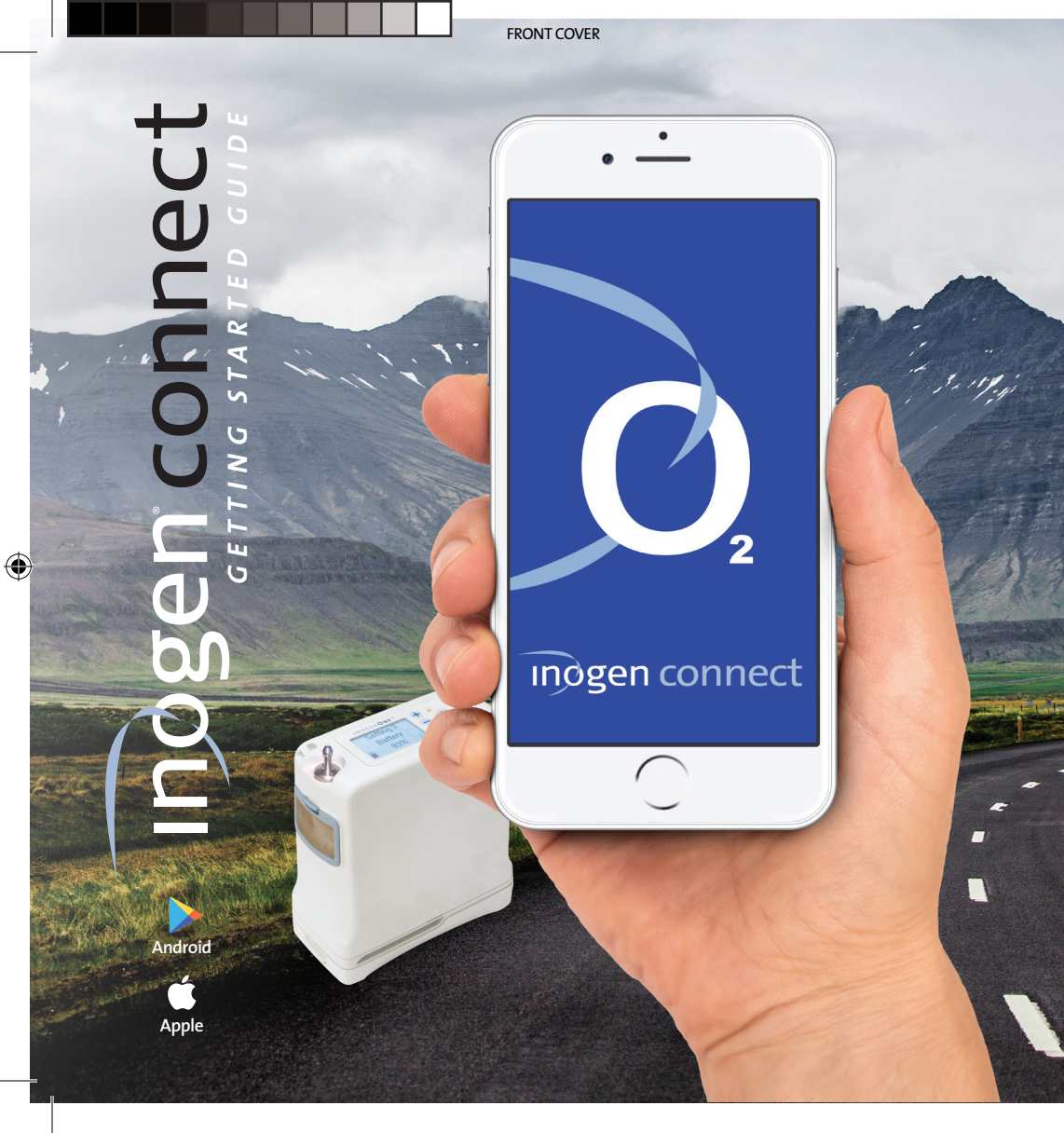

# Sta **U** $\mathbf{\Omega}$

# Download App

From your mobile device, go to the APP STORE (APPLE) or Google Play (Android), search for the Inogen Connect App and download the software.

۲

A download link is also included in your welcome email. Please double click the underlined text in your email from Inogen to download the software.

# **2** Plug In Your Inogen One G4

Connect the AC power supply cord to the concentrator. Plug the power supply AC cord into an electrical outlet. Do not power on G4 concentrator.

Inogen Connect App 5 airi

 $\bigcirc$ 

Apple App Store

Ą

Google Play App Store

# **inogen** connect

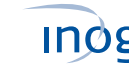

#### **3** Pair Your Mobile **Device With Your G4**

- Go to Settings on your mobile device and turn on Bluetooth
- Slide the button to the right to turn on Bluetooth.
- Next, turn on Bluetooth on your concentrator by holding down the minus button until the Bluetooth symbol appears on the concentrator's display.

Go to settings

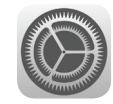

Turn on Bluetooth on phone Settings Bluetooth Bluetooth

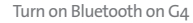

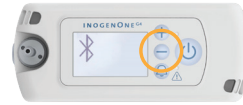

• —

Please enter your provider code

SUBMIT

QWERTYUIOP ASDFGHJKL ◆ Z X C V B N M ③ 123 🕥 🖉 space return

 $\cap$ 

# (4) Open Inogen Connect App

Enter your provider code and click "SUBMIT". The provider code can be found in your confirmation email or provided by your home care provider.

Pairing is the term used to describe the process of wirelessly connecting two Bluetooth devices for the first time. "Pairing" allows the devices to recognize each other and creates a unique lasting connection between the specific devices.

#### inøgen connect

#### **5** Search for Concentrator

Click on "Search for Concentrator" at the bottom of your screen.

### 6 Select Serial #

When device is found, select your desired Concentrator Serial Number on your mobile device.

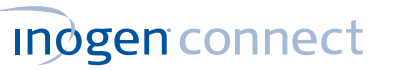

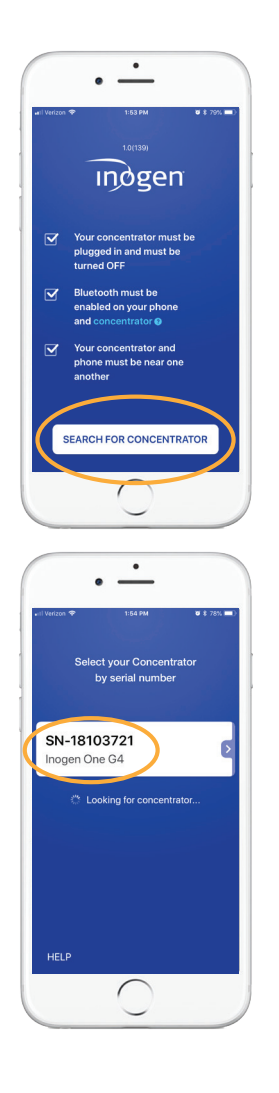

# **7** Terms & Conditions

Read the Terms and Conditions and if you choose to accept, select the "I Accept" button at the bottom of your screen.

۲

## 8 Press Bell Button

Press and hold the **bell button** on your G4 concentrator to finish pairing.

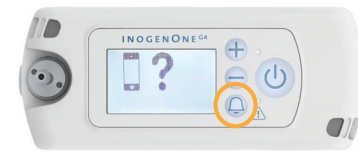

۲

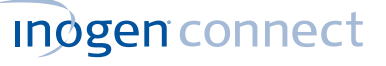

#### INOGEN TERMS AND CONDITIONS OF USE We are pleased to offer you access to the www.Inogen.com website, its associated mobile applications ("Apps"), and their features and services (collectively, the Online Services") operated by Inogen, Inc. conditioned on your acceptance without modification of the Terms of LIs that you can review by visiting https:// www.inogen.com/terms-of-use/ The Terms of Use for Inogen Online Services is a legal contract between you whether using the Online Services or behalf of yourself or another legal entity and Inogen. When using the Online Services, you may be subject to any additional posted guidelines or rules pplicable to specific Online Ser

• —

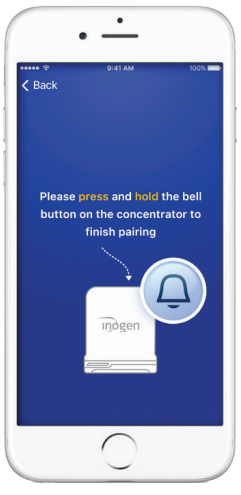

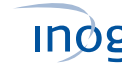

# **9** Wait to Pair

Please wait - your concentrator is pairing.

# Pairing Complete

Your Inogen One G4 is now paired with your mobile device! Now you can turn on your Inogen One G4 and use it normally. The information displayed on your Inogen Connect screen will vary depending on your concentrator's current state.

For further information, see the Inogen Connect FAQ section at www.inogen.com/app/

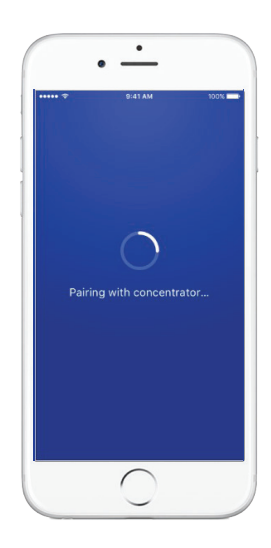

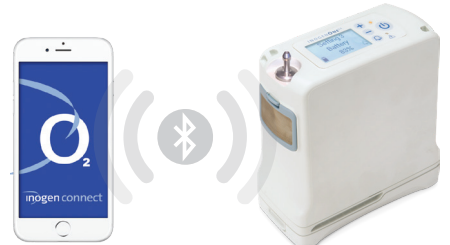

THE PURPOSE OF THE INOGEN MOBILE APP IS TO PROVIDE ADDITIONAL CONVENIENCE TO THE PATIENT. HOWEVER, THE USER INTERFACE PANEL REMAINS THE PRIMARY SOURCE OF INFORMATION TO WHICH THE PATIENT SHOULD REFER.

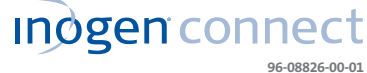

Location Information. When you use our mobile applications, we receive your precise location information. We may also collect the precise location of your device when the app is running in the foreground or background / when the app is closed. We use your location information to monitor the location of our equipment, locate lost or stolen equipment, perform market analysis, and locate nearby service representatives and branch offices. We also infer your more general location information (for example, your IP address may indicate your more general geographic region). We may disclose the information we collect about you (including your location information) with homecare providers involved in your care. The Inogen Connect App is compatible with the following devices: iPhone 5 and later; iPad Air; iPad Air 2; iOS 9 and later; Samsung S5 and later; Nexus 5; Nexus 6; Nexus 9; Android 5 and later. Compatible device models are subject to change at any time without notice.